## **INSERTAR NUEVAS FILAS EN HOJA EXCEL**

Como habrá un momento en que completemos la hoja pese a haber dejado 1000 filas libres será conveniente saber la manera de aumentar estas filas.

El procedimiento es sencillo, en primer lugar debemos desproteger la hoja para poder editarla. Se accede al menú *herramientas* y dentro de él a *proteger* siguiendo a *desproteger hoja*.

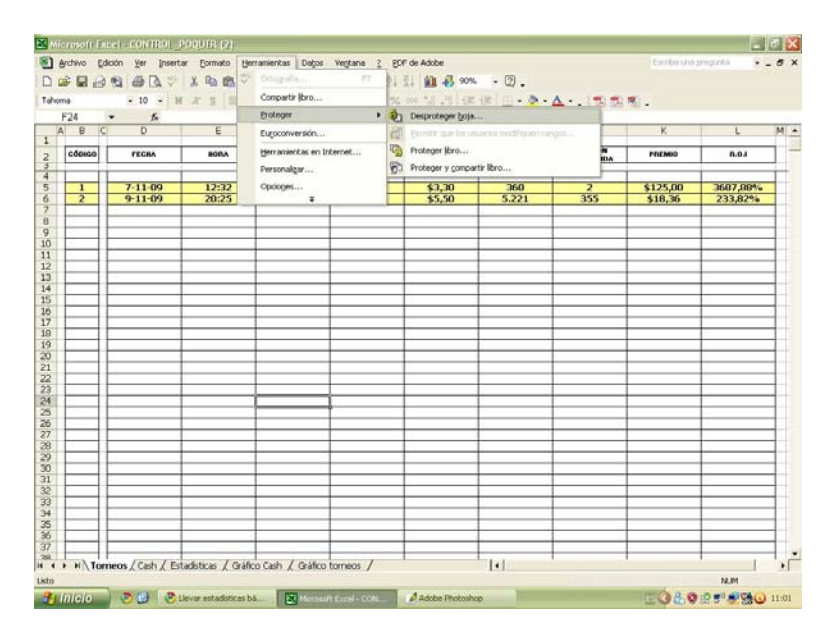

A continuación debemos seleccionar toda una fila de forma general, pulsando en la barra de filas que se sitúa en la izquierda del programa.

| 18 .    | A .     | E     | E     | c   | ы      | T             | 1          | ×.       |          |
|---------|---------|-------|-------|-----|--------|---------------|------------|----------|----------|
| commo [ |         |       | F.    |     | PI     | NUMERO        | POSICIÓN   | 6        | -        |
| coonso  | rteas   | BUILA | CALAR | 100 | 001.0  | PARTICIPANTES | CONTEGUIDA |          | 8.05     |
| 1       | 7-11-09 | 12:32 | PKS   | SNG | \$3,30 | 360           | 2          | \$125,00 | 3687,88% |
| 2       | 9-11-09 | 20:25 | PAR   | TOR | \$5,50 | 5.221         | 355        | \$18,36  | 233,82%  |
|         |         |       |       |     |        |               |            |          | -        |
|         |         |       |       |     |        |               |            |          | -        |
|         | -       |       |       |     |        | -             |            |          |          |
|         |         |       |       |     |        |               |            |          |          |
|         |         | -     |       |     |        |               |            |          |          |
|         |         |       |       | -   |        |               |            |          |          |
|         |         |       |       |     |        |               |            |          |          |
| 1       |         |       |       |     |        |               |            |          |          |
|         |         |       |       |     |        |               |            |          |          |
|         |         |       |       | 0   |        |               |            |          |          |
| -       |         |       |       |     |        |               |            |          |          |
|         |         |       |       |     |        | + +           |            |          | <u> </u> |
|         |         |       |       |     |        |               |            |          |          |
|         |         |       |       | 2   |        |               |            |          |          |
|         |         |       |       |     |        | + +           |            |          |          |
|         |         |       |       |     |        |               |            |          |          |
|         |         |       |       | 9   | 2      |               |            |          |          |
|         |         |       |       |     | -      | -             |            |          |          |
|         |         | -     |       |     |        |               |            |          |          |
|         |         |       |       |     | 0      |               |            |          |          |
|         |         | 3 2   |       | 0   |        |               |            |          | 3        |
|         |         |       |       |     |        |               |            |          |          |
|         |         |       |       |     |        | 1             |            |          |          |

Cliquearemos con el botón derecho sobre la fila seleccionada para que nos surja el dialogo *insertar*.

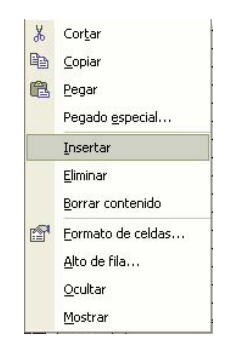

Para crear muchas más filas mantendremos pulsado el botón *F4* hasta que creamos que tenemos bastantes.

Seleccionaremos todas las columnas activas más cuatro columnas más a la derecha de las celdas bordeadas, que aunque no se vean hay datos invisibles en esas celdas que nos hacen falta para los gráficos (la imagen a continuación no lo respeta pero acordaros de sí seleccionar estas columnas adyacentes)

| 💌 Mi                                                                                                    | crosoft E      | xcel - CONTROL                    | POQUER (2)                                           |                                       |                                       |                                         |                         |                        |          |          |          |  |
|----------------------------------------------------------------------------------------------------|----------------|-----------------------------------|------------------------------------------------------|---------------------------------------|---------------------------------------|-----------------------------------------|-------------------------|------------------------|----------|----------|----------|--|
| 📓 Archivo Edición Ver Insertar Eormato Herramientas Datos Ventana ? pDF de Adobe Escriba una pregunta 🕞 |                |                                   |                                                      |                                       |                                       |                                         |                         |                        |          |          | . # ×    |  |
|                                                                                                    | ÷ 🖬 🔒          | 8 🛯 🖉 🖉                           | * 👗 🖻 🛍 • <                                          | 1 n - a - 1                           | 🔒 Σ 🗕 🔂                               | ZI 🛍 🚯 90%                              | •• ?.                   |                        |          |          |          |  |
| Tahor                                                                                                   | na             | • 10 •                            | N K S 🔳                                              | i i i i i i i i i i i i i i i i i i i | ₽9€%                                  | . 000 *08 ₊08 ∰                         | : f# 🔛 • 🕭 •            | A 🔁 🖽 🤋                |          |          |          |  |
|                                                                                                    | B23            | <b>▼</b> <i>f</i> <sub>*</sub> 19 |                                                      |                                       |                                       |                                         | Fac.                    |                        |          |          |          |  |
| 2<br>1                                                                                                  | B              | C D                               | E                                                    | F                                     | G                                     | н                                       | I                       | J                      | К        | L        | M 🔺      |  |
| 2 3                                                                                                    | CÓDIGO         | FECHA                             | HORA                                                 | CASINO                                | TIPO                                  | BUY IN                                  | NUMERO<br>Participantes | POSICIÓN<br>CONSEGUIDA | PREMIO   | R.0.I    | 1-       |  |
| 4<br>5                                                                                                  | 1              | 7-11-09                           | 12:32                                                | PKS                                   | SNG                                   | \$3,30                                  | 360                     | 2                      | \$125,00 | 3687,88% | H        |  |
| 6                                                                                                    | 2              | 9-11-09                           | 20:25                                                | PAR                                   | TOR                                   | \$5,50                                  | 5.221                   | 355                    | \$18,36  | 233,82%  |          |  |
| 8                                                                                                    |                |                                   | -                                                    |                                       | -                                     | -                                       |                         |                        |          | 10       |          |  |
| 9                                                                                                    |                |                                   |                                                      |                                       |                                       |                                         |                         |                        |          |          |          |  |
| 11                                                                                                    |                |                                   |                                                      |                                       |                                       |                                         |                         |                        |          | 12       |          |  |
| 12                                                                                                    |                |                                   | -                                                    |                                       |                                       |                                         |                         |                        |          |          |          |  |
| 14                                                                                                    |                | -                                 |                                                      |                                       | Line u                                |                                         | onadas t                | odas las               |          |          | +        |  |
| 15                                                                                                    |                |                                   |                                                      |                                       |                                       |                                         |                         |                        |          |          |          |  |
| 17                                                                                                    | -              | -                                 | -                                                    |                                       |                                       | umnas de                                | e la maner              | a que se               | a        |          | -        |  |
| 18<br>19                                                                                                |                |                                   |                                                      |                                       | aprecia en la imagen clickear dos     |                                         |                         |                        |          |          |          |  |
| 20                                                                                                    |                | -                                 | veces sobre este punto para que                      |                                       |                                       |                                         |                         |                        |          |          |          |  |
| 22                                                                                                    |                |                                   |                                                      |                                       | los                                   | formatos                                | s y las fór             | mulas se               |          |          |          |  |
| 24                                                                                                    |                |                                   |                                                      |                                       | extien                                | dan hasta                               | el final d              | e la hoja              |          |          | Ĵ)       |  |
| 25                                                                                                    | S <sup>4</sup> |                                   |                                                      |                                       |                                       |                                         |                         | 5                      | 9.<br>9  |          | -        |  |
| 27                                                                                                    |                |                                   |                                                      |                                       |                                       |                                         |                         |                        |          |          |          |  |
| 28                                                                                                    |                | -                                 |                                                      |                                       | -                                     |                                         | -                       |                        |          |          |          |  |
| 30                                                                                                    |                |                                   |                                                      |                                       |                                       |                                         | Ĵ.                      |                        |          |          |          |  |
| 31                                                                                                    |                | -                                 | -                                                    |                                       | -                                     |                                         |                         |                        |          | 0        | ++       |  |
| 33                                                                                                    | -              | -                                 | -                                                    |                                       | · · · · · · · · · · · · · · · · · · · |                                         | 0                       |                        |          | 1        |          |  |
| 34                                                                                                    |                |                                   |                                                      |                                       | 6                                     |                                         |                         | 0                      |          | 3        |          |  |
| 35                                                                                                    |                |                                   |                                                      |                                       |                                       |                                         |                         |                        |          |          |          |  |
| 37                                                                                                    |                |                                   |                                                      | 1.177                                 |                                       |                                         |                         |                        |          |          |          |  |
| 14 4                                                                                                    | H To           | rneos / Cash / E                  | stadísticas 🖊 Gráfic                                 | o Cash 🖌 Gráfico                      | torneos /                             |                                         | •                       |                        |          |          | <u>}</u> |  |
| Listo                                                                                                   |                | -                                 |                                                      |                                       |                                       |                                         |                         | Suma=19                | )        | NUM      |          |  |
| 2                                                                                                    | nicio          | ) 🦻 🕑 🧕                           | 🦻 🞯 😢 Llevar estadísticas bá 🔣 Microsoft Excel - CON |                                       |                                       | . 📝 Adobe Photoshop 📧 🔇 🖁 🧐 👮 📆 🔾 11:03 |                         |                        |          |          |          |  |

Y tal como reza la imagen cliquear dos veces sobre el punto de esquina de selección para que se extiendan los formatos y las fórmulas hasta el final de la hoja.